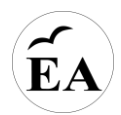

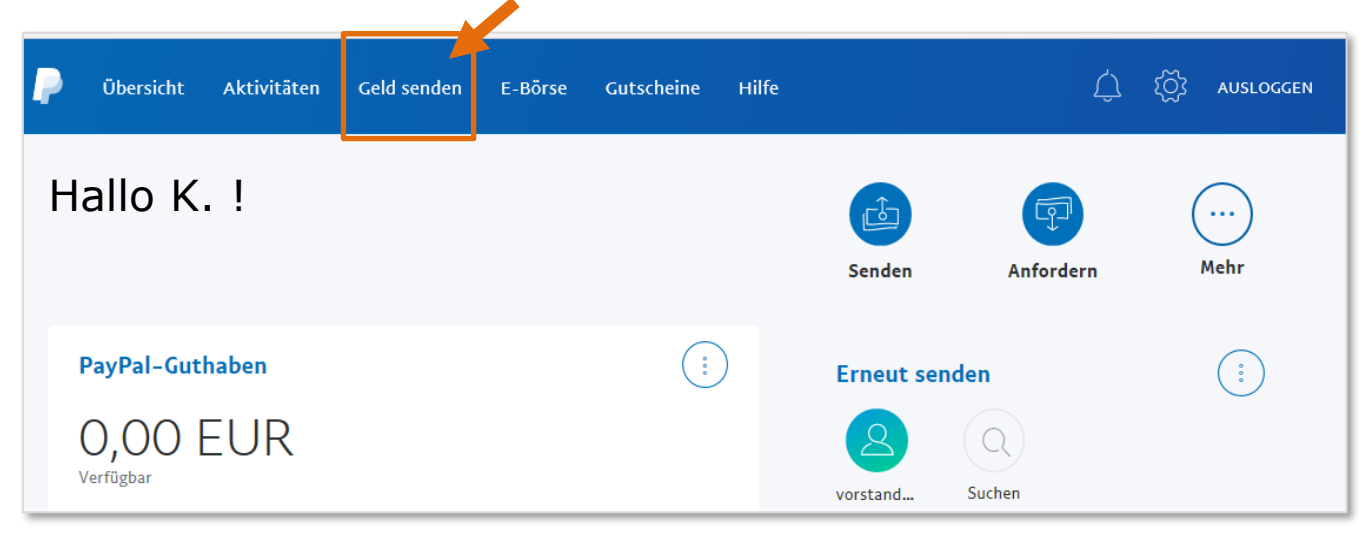

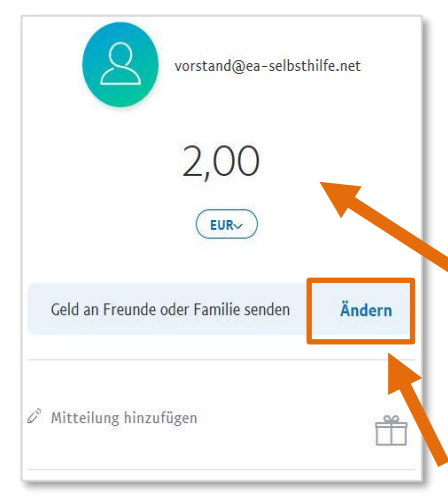

## 1. Geld senden

Nutze zum Spenden an EA über PayPal den Button "Geld senden" in deinem eigenen PayPal-Account.

# 2. Adressat auswählen

Die Spende wird gerichtet an: vorstand@ea-selbsthilfe.net

## 3. Betrag eintragen

Im angebotenen Fenster kann dann der jeweils gewünschte Betrag eingetragen werden. (Beachte: Eingabe 200 für 2 €)

Wofür ist diese Zahlung?

Geld an Freunde oder Familie

senden

Kostenlos in EUR innerhalb der EU

Artikel oder Dienstleistung bezahlen

Der Verkäufer zahlt die Gebühr. Und im Fall

der Fälle hilft der PayPal-Käuferschutz

## 4. Zahlungsbereich wählen

Achtung: Der Standard "Artikel oder Dienstleistung bezahlen" (dies ist für Literaturbestellungen vorgesehen) ist mit Klick auf "Ändern" in die Auswahl "Geld an Freunde oder Familie senden" zu wechseln.

(Bei zukünftigen Spenden kann das Icon mit der Bezeichnung "vorstand…" – siehe 1. Bild – unter der Rubrik "Erneut senden" angewählt werden. Dabei werden alle Einstellungen von der letzten Zahlung an EA übernommen).

## 5. Mitteilung hinzufügen

Als Mitteilung trage bitte eine aussagekräftige Information ein, zum Beispiel:

- "Spende Gruppe Koblenz, Donnerstag, abends"
- "Spende, Skype-Meeting, Sonntag" (Spende wird Meeting zugeordnet)
- "Spende, bitte bestätigt mir den Eingang". (Spende gilt als "privat")

Über die Verwendung der Spendengelder informiert der Flyer: "Spendensammlung – Wofür?" Er steht als Download zur Verfügung unter: www.ea-selbsthilfe.net/download/

## Allen Spenderinnen und Spendern einen herzlichen Dank!

Spendenkonto • Volksbank Mittelhessen • IBAN DE 30 5139 0000 0031 7520 00 • EA-Selbsthilfe e.V. • Rechtsträger der EA Deutschland